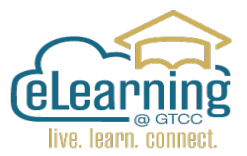

## Academic Integrity Quiz (AIQ)

A copy of the **Academic Integrity Quiz (AIQ**) is added to the Census Activity Module in each Canvas course to document all online students' attendance in a course during the College's Census period.

The Academic Integrity Quiz is the GTCC standard census assignment. All you need to do is ADD YOUR CENSUS DATE. Be sure to Delete any prior AIQs or Verify Your Enrollment quizzes that may have copied over into the course from a previous semester.

## Edit the Due Date

Once you have signed into your course, click on the **Modules** tab (left side of the screen) and then Navigate to the Census Activity Module.

The Academic Integrity Quiz is the only content in this module.

<u>Assign the Due Date</u>: This date will appear on the students' To Do List as well as the course calendar.

Assign the Available From Date: This is the date when the assignment first appears for the student. You can leave this date blank <u>if</u> <u>the module and AIQ are published</u>. The students will see the content on the first day of the course.

Assign the Available Until Date: This is the date when the assignment will close and will no longer be available to the students in the course. The time setting is used as an added measure of compliance. Set the time to 11:59 PM on the last day if the course Census. This will prevent students from accessing the AIQ after the course Census date has passed.

For additional information about Setting Dates in a Canvas course visit the Canvas Community Page.

How do I add or edit details in an assignment?

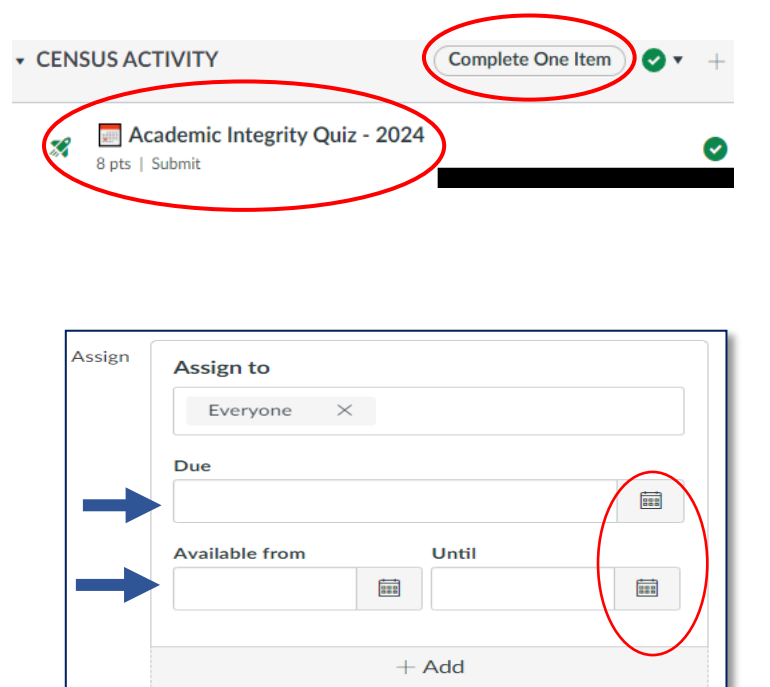

The AIQ's due date should never be set for a date that is later than the Census due date for the course.

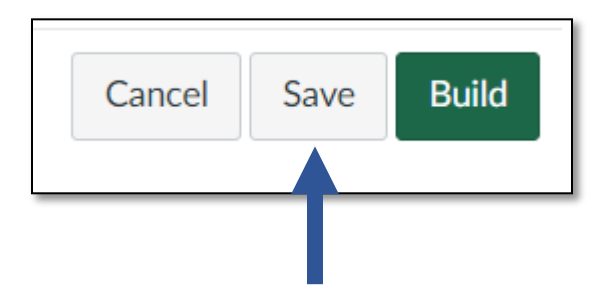